## How to Get Notified About Your Student's Attendance

| First, <u>log in</u> .                   | Second, click the <u>person icon</u>   | Next, choose <u>Notification</u> | Check the <u>Attendance box.</u> |
|------------------------------------------|----------------------------------------|----------------------------------|----------------------------------|
| Be sure to click <u>stay logged in</u> . | for the user menu in the upper         | <u>Settings</u> .                | Click <u>Save</u> .              |
|                                          | right.<br>Then click <u>settings</u> . |                                  | Flip this sheet for more!        |

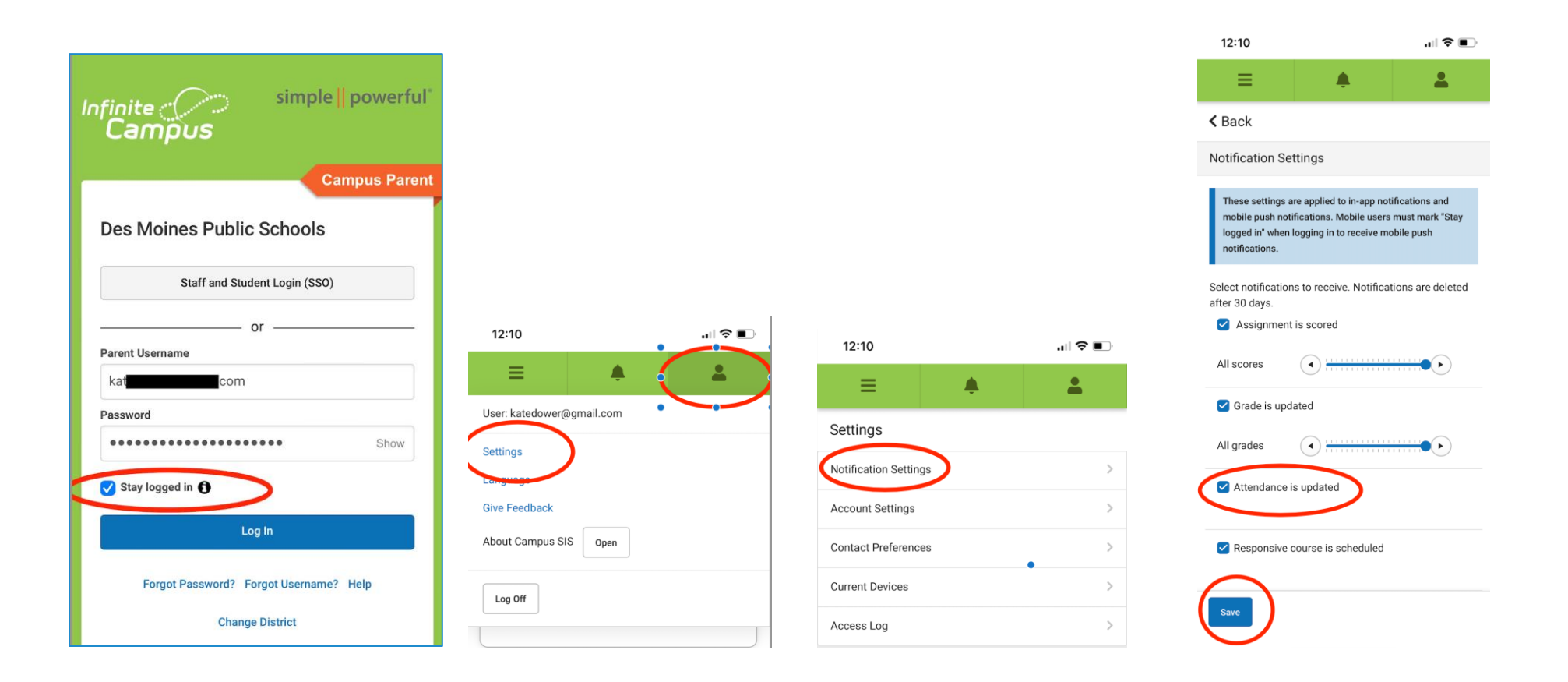

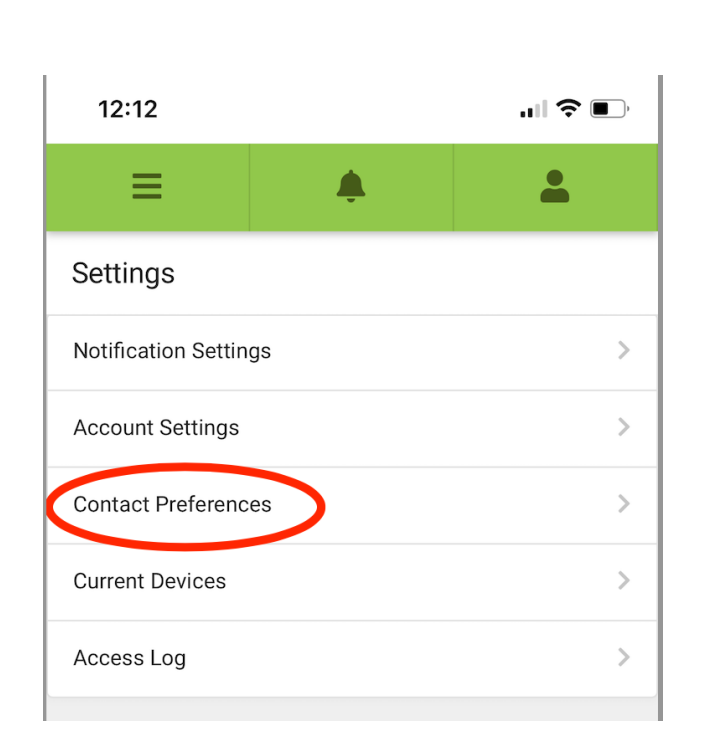

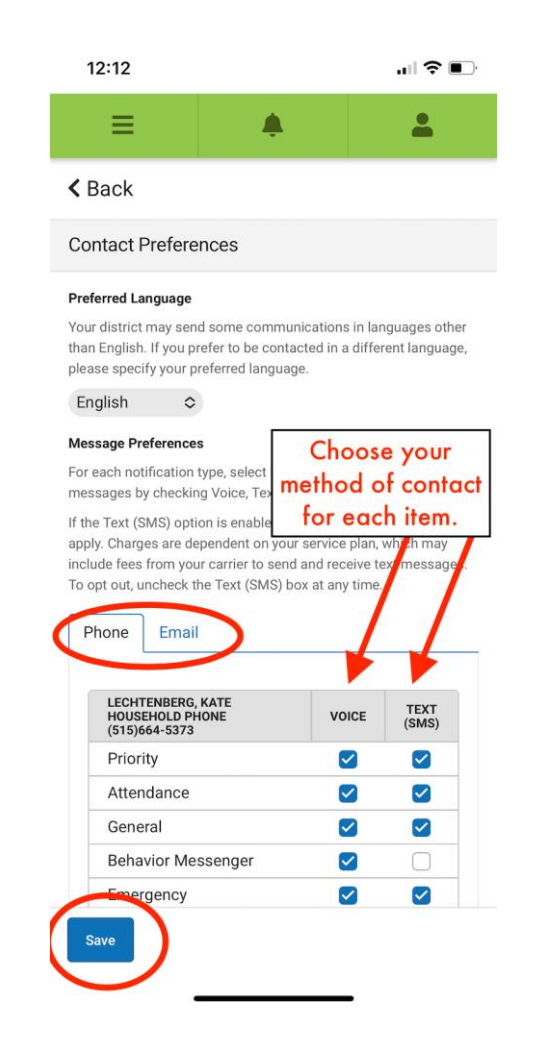

| Click <u>Contact Preferences.</u>     | notification type.<br>Click Save! |  |  |
|---------------------------------------|-----------------------------------|--|--|
| Also review vour contact preferences. |                                   |  |  |